### **Theme Installation Guide**

**Visit** : <u>https://divithemecenter.com/mercury-child-theme-installation-guide/</u>

#### **Author: Divi Theme Center**

## Minimum requirements:

| WordPress Version | · 4 9 8  |
|-------------------|----------|
| PHP Version       | : 7.2.x+ |
| MySQL Version     | : 5.7.x+ |

https://wordpress.org/about/requirements/ Zip upload installation method (make sure uploads up to 2MB are allowed for your hosting):

#### Essentials :-

You need to have 'Divi ' from <u>www.elegantthemes.com/join/</u> in order to make our 'child theme work '

## **1.Installation Steps:**

1. Login to your WordPress site administrator panel and head over the Appearances -> Themes & Click `Add New'

2.Choose the 'Upload' option.

- 3. First Activate Divi Parent Theme By Uploading a copy Available With You.
- 4. Install and activate copy of **`Child Theme** ` Zip after extracting the **`Main'** product Zip you have got as a product file .
- 5. Make Sure You upload only **'Child Theme** 'Zip under **Appearance -> Themes** and not the complete Zip file which have other files too.
- 6. After activating Child Theme at top you will see the notification as ' **begin installing plugin**' plugin name: '**one click demo import**'. Click on that link to install concern plugin.

#### Screenshot:-

| 🗭 0 🕂 New                                                                                                    |  |
|----------------------------------------------------------------------------------------------------|--|
| Dashboard                                                                                                    |  |
| Migration Almost Complete!<br>Reserved Duplicator installation files have been detected in the root directory. Please delete these installation files to avoid security issues.<br>Go to:Duplicator > Tools > Information > Stored Data and click the "Remove Installation Files" button<br><u>Take me there now!</u> |  |
| click here                                                                                                    |  |
| This theme requires the following plugin: <u>One Click Demo Import</u> .<br><u>Begin installing plugin   Dismiss this notice</u>                                                                                                    |  |

- 7. Go To "**Appearance**". Click on "**Import Demo Data**" and Click on "Import Demo Data" Button. This will import Child Theme Content into your site.
- 8. Go to Divi and Click on "Child Theme Settings" and set additional settings as per need.
- 9. To Import Logo You Need Import JSON File : Go To "**Divi Theme Option**". Import JSON and Click on Import.

(In some case name of 'JSON' file may differ and it is JSON file we are referring available in the product Zip)

| Comments          |     |           |                   |                    |             |             |            |             |                  |                           |          |
|-------------------|-----|-----------|-------------------|--------------------|-------------|-------------|------------|-------------|------------------|---------------------------|----------|
| 🖈 Projects        |     |           | The second second |                    |             |             |            |             |                  |                           |          |
| 🔊 Appearance      |     |           | r neme Opuc       | ons                |             |             |            |             |                  |                           |          |
| 🖌 Plugins         |     | General   | Navigation        | Builder            | Layout      | Ads         | SEO        | Integration | Updates          | †↓                        | 5        |
| 🛓 Users           |     |           |                   | And Anno Mercarety | and another | . Anna anna | 1000100000 | ÿ           |                  |                           | 5000 ( ) |
| 🖋 Tools           |     | General   |                   |                    |             |             |            |             |                  | 1                         |          |
| 🖪 Settings 🏏      | cli | ick here  |                   |                    |             |             |            |             | click here to im | port json file for Logo t | o appea  |
| D Divi            |     |           |                   |                    |             |             |            |             | 100000           |                           |          |
| Theme Options     |     | Logo      |                   |                    |             |             |            |             | RESET            | UPLOAD                    |          |
| Theme Customizer  |     |           |                   |                    |             |             |            |             |                  |                           |          |
| Module Customizer |     | Fixed Na  | vigation Bar      |                    | E           | VABLED      |            |             |                  |                           |          |
| Role Editor       |     |           |                   |                    |             |             |            |             |                  |                           |          |
| Divi Library      |     | Enable D  | ivi Gallery       |                    |             |             | DISABLED   |             |                  |                           |          |
| Collapse menu     |     |           |                   |                    |             |             |            |             |                  |                           |          |
|                   |     | Color Pic | kers Default Pale | tte                | •           | 00          |            |             |                  |                           |          |
|                   |     |           |                   |                    |             |             |            |             |                  |                           |          |

## **2.FTP uploads installation method:**

1. Upload **'Child Theme** ' Zip as well 'Divi ' Zip that you purchased to /wp- content/themes/ directory using your FTP client.

2. Extract both the Zip in the same folder.

3. Activate the Theme through the 'Appearance - > Themes 'Menu'

4. Go to the 'WordPress Admin' and repeat step "1 to 15 " above Finally enjoy it.

## **Apply One Click Color Import :**

1. Go To "Divi Theme Option".

2. Click on "**Divi Child Theme**" and select "**Theme Color** " and apply changes as shown in the screenshot below.

3. Save changes.

| 📕 Pages           | Save changes |               |           |        |           |            |                  |              |                  |    |   |
|-------------------|--------------|---------------|-----------|--------|-----------|------------|------------------|--------------|------------------|----|---|
| Comments          |              |               |           |        |           |            |                  |              |                  |    |   |
| 📌 Projects        | D Divi 1     | Theme Options | 5         |        |           |            |                  |              |                  |    |   |
| 🔊 Appearance      | General      | Navigation    | Builder   | Layout | Ads       | SEO        | Integration      | Updates      | Success          | †↓ | Э |
| 🖆 Plugins         | General      | Theme Color   | Preloader | Hambi  | urger Men | u          |                  |              |                  |    |   |
| 🛓 Users           |              |               |           |        | -         | 1. Go To T | heme Color To    | Apply 'Oncli | ck Color Import' |    |   |
| 🔑 Tools           | Main Color 1 |               |           |        |           | 2.Go To Pr | reloader To 'Upl | oad' Custom  | Preloader'       |    |   |
| G Settings        |              |               |           |        |           |            |                  |              |                  |    |   |
| Dirig Effect      |              |               |           |        |           |            |                  |              |                  |    |   |
| Mordfence         | Save Changes |               |           |        |           |            |                  |              |                  |    |   |
| D Divi            |              |               |           |        |           |            |                  |              |                  |    |   |
| Theme Options     |              |               |           |        |           |            |                  |              |                  |    |   |
| Theme Customizer  | Go           | To Theme Opti | ons       |        |           |            |                  |              |                  |    |   |
| Module Customizer |              |               |           |        |           |            |                  |              |                  |    |   |
| Role Editor       |              |               |           |        |           |            |                  |              |                  |    |   |
| Divi Library      |              |               |           |        |           |            |                  |              |                  |    |   |

## **Custom Pre-Loader Option :**

1. Go To "Divi Theme Option".

2. Click on "**Divi Child Theme**" and select "**Pre-loader**". You can upload any custom preloader you need apply on your website from the setting.

3. Save changes.

| 🚯 🖀 Success 📮 0 🕂 1 | New           |                   |           |        |                  |               |                     |             |              |                     | Howdy   | y, admir |   |
|---------------------|---------------|-------------------|-----------|--------|------------------|---------------|---------------------|-------------|--------------|---------------------|---------|----------|---|
| Dashboard           |               | i neme Options    |           |        |                  |               |                     |             |              |                     |         |          |   |
|                     | General       | Navigation        | Builder   | Layout | Ads              | SEO           | Integration         | Updates     | Success      |                     | Ť↓      | 5        |   |
| 📌 Posts             | General       | Theme Color       | Preloader | Ham    | burger Menu      |               |                     |             |              |                     |         |          | 1 |
| 9] Media            |               |                   |           |        |                  |               | > Click             | Preloader T | o Upload Cus | stom Preloader On Y | our Sit | e        |   |
| 📕 Pages             | Display Prek  | oader On Site     |           |        | ENABLED          |               |                     |             |              |                     |         |          |   |
| Comments            | Display Freid | Jader On Site     |           |        |                  |               |                     |             |              |                     |         |          |   |
| 📌 Projects          | Preloader Cu  | ustom Image Uploa | der(GIF)  |        | http://success-j | professional- | template.divithemec | e           | RESET        | UPLOAD              |         |          |   |
| Appearance          |               |                   |           |        |                  |               |                     |             |              |                     |         |          |   |
|                     | Custom Prel   | oader Image Width | Size      | 1      | 200              |               |                     |             |              |                     |         |          |   |
|                     |               |                   |           |        |                  |               |                     |             |              |                     |         |          |   |
| a users             | Custom Prel   | oader Image Heigh | t Size    | 1      | 200              |               |                     |             |              |                     |         |          |   |
|                     |               | - 1               |           |        |                  |               |                     |             |              |                     |         |          |   |
| tu Settings         | Background    | Color             |           |        |                  |               |                     |             |              |                     |         |          |   |
| Typing Effect       | Preloader Ef  | fects             |           |        | SlideUp          |               |                     | Ŧ           |              |                     |         |          |   |
| Wordfence           | Trelouder El  |                   |           |        |                  |               |                     |             |              |                     |         |          |   |
| D Divi              | Preloader Fa  | deout Speed       |           |        | Slow             |               |                     | Ŧ           |              |                     |         |          |   |
| Theme Options       | ▶ Go To The   | eme Options       |           |        |                  |               |                     |             |              |                     |         |          |   |
| Theme Customizer    | Preloader De  | elay Time         |           | 1      | 2000             |               |                     |             |              |                     |         |          |   |
| Module Customizer   |               |                   |           |        |                  |               |                     |             |              |                     |         |          |   |
| Role Editor         | Preloader Bo  | ody Opacity       |           | •      | 1                | _             |                     | _           | _            |                     | -       |          | - |
| Divi Library        |               |                   |           |        |                  |               |                     |             |              |                     |         |          |   |
| Collapse menu       |               | _                 |           |        |                  |               |                     |             |              |                     |         |          |   |
|                     | Save Changes  |                   |           |        |                  |               |                     |             |              |                     |         |          |   |
|                     |               |                   |           |        |                  |               |                     |             |              |                     |         |          |   |

## **Custom Hamburger Menu Option :**

1. Go To "Divi Theme Option".

2. Click on "**Divi Child Theme**" and select "**Hamburger Menu**". You can select style from available 20 combination style by shuffling option under "Select Type / Select Style". You can select "Color" from the setting too for your Hamburger Menu.

| 3. | Save | changes. |
|----|------|----------|
|    |      |          |

| ia         | Divi         | Theme Option  | -         |          |         |             |         |         |                          |
|------------|--------------|---------------|-----------|----------|---------|-------------|---------|---------|--------------------------|
| es         |              | meme option.  |           |          |         |             |         |         |                          |
| iments     | General      | Navigation    | Builder   | Layout   | Ads SEO | Integration | Updates | Success | ¢↓                       |
| ects       | General      | Theme Color   | Preloader | Hamburge | r Menu  |             |         |         |                          |
| arance     |              |               |           | _        |         |             |         |         |                          |
| ins        | Select Type  |               |           | Four     |         |             | × -     | Salact  | Different Style And Type |
| s          | Coloct Chilo |               |           | Four     |         |             |         | Beleet  | Different Style And Type |
|            | Select Style |               |           | Pour     |         |             |         |         |                          |
| ngs        |              |               |           | Q        | :       |             |         |         |                          |
| ng Effect  |              |               |           |          | ŝ       |             |         |         |                          |
| dfence     | Select Defa  | ult Color     |           | •        |         |             |         |         |                          |
|            | Go To        | Theme Options |           | -        |         |             |         |         |                          |
| ptions     | Select Activ | e Color       |           | •        |         |             |         |         |                          |
| ustomizer  |              |               |           |          |         |             |         |         |                          |
| Customizer |              |               |           |          |         |             |         |         |                          |
| litor      | Save Change  | s             |           |          |         |             |         |         |                          |
| orary      |              |               |           |          |         |             |         |         |                          |

## **Mobile Menu Styles Option :**

1. Go To "Divi Theme Option".

2. Click on **"Divi Child Theme**" and select **"General**". You can Manage ' **Mobile Menu Styles** ' using option given for mobile menu.

3. Save changes.

| rce | D Divi      | Theme Option | S        |         |              |     |             |         |             |                    |   |
|-----|-------------|--------------|----------|---------|--------------|-----|-------------|---------|-------------|--------------------|---|
|     | General     | Navigation   | Builder  | Layout  | Ads          | SEO | Integration | Updates | DTC Mercury | 1                  | 1 |
|     | General     | Theme Color  | Hamburge | er Menu | Preloader    | Bac | k To Top    |         |             |                    |   |
|     |             |              |          |         |              |     |             |         |             |                    |   |
|     | 404 Page La | iyout        |          |         | Custom heade | r   |             | ۲       |             |                    |   |
|     |             |              |          |         | Man Mara     |     |             |         |             |                    |   |
|     | Blog Read N | Nore Text    |          |         | view wore    |     |             |         |             |                    |   |
|     | Mobile Men  | u Style      |          |         | Style1       |     |             | •       |             | 3 Mobile Menu Styl | е |
|     |             |              |          |         |              |     |             |         |             |                    |   |
|     |             |              |          |         |              |     |             |         |             |                    |   |
|     | Save Change | s            |          |         |              |     |             |         |             |                    |   |
|     |             |              |          |         |              |     |             |         |             |                    |   |
|     |             |              |          |         |              |     |             |         |             |                    |   |
|     |             |              |          |         |              |     |             |         |             |                    |   |

## How To Add Custom Shop Module Section On Your Website / Page

#### **Explaination**

We have created ` **Mercury Shop** ` module for shop `**Style 1 to Style 5** ` that you can see in our Demo which you can applied on any of your existing page as well as new page by following the steps below.

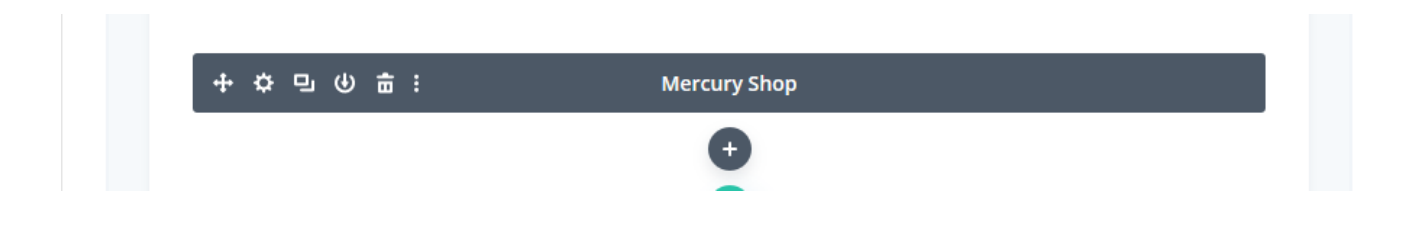

#### Step 1:

Go To New Page / Existing Page - > Divi Builder.

| D | Th | e Di | ivi E | Buil | der |   |   |              | + | ¢ | Ψţ. | © | ā | ۵ | : |
|---|----|------|-------|------|-----|---|---|--------------|---|---|-----|---|---|---|---|
| ÷ | ¢  | 9    | ቁ     | ÷    | :   |   |   | Section      |   |   |     |   |   |   | ^ |
|   | +  | ٥    | 9     | •    | ⊎   | ā | ÷ | Row          |   |   |     |   |   | ^ |   |
|   |    | +    | ¢     | 9    | ቁ   | 亩 | : | Mercury Shop |   |   |     |   |   |   |   |
|   |    |      |       |      |     |   |   | •            |   |   |     |   |   |   |   |
|   |    |      |       |      |     |   |   | 0            |   |   |     |   |   |   |   |

#### Step 2:

Add ` **New Section**' and select module as ` **Mercury Shop** ` like you can see in the screenshot below.

| 📌 Posts 🔁 Media                                  | This theme requires the following plugin:<br>Begin installing plugin   Dismiss this notic | <u>One Click Demo Import</u> .<br><u>:e</u> |                |          | ©                                                                         |
|--------------------------------------------------|-------------------------------------------------------------------------------------------|---------------------------------------------|----------------|----------|---------------------------------------------------------------------------|
| Pages                                            | Shop Style 4                                                                              | Insert Module                               | ×              | -        | Divi Page Settings                                                        |
| Add New                                          | Permalink: <u>http://mercury-woocommerce.c</u>                                            | New Module Add Fro                          | om Library     | ^        | Dot Navigation:                                                           |
| ✤ Projects Image: Woo Carousel                   | Return To Standard Editor Build                                                           | Filterable Portfolio                        | Gallery        |          | Hide Nav Before Scroll:                                                   |
|                                                  | D The Divi Builder                                                                        | Image                                       | Login          | ↓† ⊙     | Publish 🔺                                                                 |
| <ul> <li>Products</li> <li>Appearance</li> </ul> | + \$ 9 0 亩:                                                                               | Map<br>(#)                                  | Mercury Shop   | ^        | Preview Changes  Preview Changes                                          |
| 🖌 Plugins                                        | + ¢ 9 00 0 ± :                                                                            | Number Counter                              | Person         | ^        | <ul> <li>Visibility: Public Edit</li> <li>Revisions: 10 Browse</li> </ul> |
| <ul><li>Tools</li><li>Settings</li></ul>         | + \$ 9 6 = :                                                                              | Portfolio                                   | Post Navgation |          | Published on: May 7, 2019 @ 11:48 Edit Move to Trash                      |
| <ul><li>Divi</li><li>Collapse menu</li></ul>     |                                                                                           | 0                                           |                |          | Page Attributes                                                           |
|                                                  | + \$ 9 8 亩 :                                                                              | +<br>Sectio                                 | on             | <u>^</u> | Parent                                                                    |
|                                                  | + & 凸 回 心 击 :                                                                             | Row                                         | ,              | ^        | Template V                                                                |

#### Step 3:

You can see ' **Mercury Shop** ' section – > In setting you can select any of the shop '**Style**' from drop-down and select – > publish page.

| Divi Woocommerc |                                                                          |                   |                       |                       |                | Howdy, admin 📃      |
|-----------------|--------------------------------------------------------------------------|-------------------|-----------------------|-----------------------|----------------|---------------------|
| Posts           | This theme requires the following plugin: <u>One Click Demo Import</u> . | Mercury Shop S    | ettings               |                       | ) <b>E</b> :   | Ø                   |
| Pages           | Begin installing plugin   Dismiss this notice                            | Content Desi      | ign Advanced          |                       |                | _                   |
| All Pages       | Shop Style 2                                                             | Search Options    |                       |                       | + Filter       | ^<br>_              |
| Add New         | Permalink: http://mercury-woocommerce.divithemecenter.com/shop-style-2.  | Content           |                       |                       | <b>^</b> 1     |                     |
| Comments        |                                                                          | Select Style      |                       |                       |                |                     |
| 🖈 Projects      | Return To Standard Editor Build On The Front End                         | shop style4       |                       |                       | \$             |                     |
| 😰 Woo Carousel  | D The Divi Builder                                                       | Display Popup     | Select style from     | drop-down             |                |                     |
| WooCommerce     |                                                                          | YES               | you can select mu     | ltiple shop-style mod | lule on one    |                     |
| Products        | + ☆ 旦 ゆ 斋 : Sec                                                          | Display Number Of | page<br>Posts On Grid |                       |                | aw Changes          |
| 🔊 Appearance    |                                                                          | 8                 |                       |                       |                | en enanges          |
| 🖌 Plugins       | + \$ 9 00 0 ± : R                                                        | Order By          |                       |                       |                |                     |
| Users           |                                                                          | Date: new to old  |                       |                       | \$             |                     |
| Settings        | + ☆ 및 ④ 亩: Mercu                                                         | ×                 | 5                     | C                     | <b>~</b>       | @ 08:20 <u>Edit</u> |
|                 |                                                                          | •                 |                       | M                     | ove to Trash   | Update              |
| Collapse menu   |                                                                          |                   |                       |                       |                |                     |
| Conapse menu    |                                                                          |                   |                       | Pa                    | age Attributes | *                   |
|                 |                                                                          |                   |                       | P                     | arent          |                     |

#### Step 4:

Similarly you can add multiple styles on single page by repeating steps as mentioned above. For example we have applied 3 styles on one page in below example.

#### **Front-End Screenshot:**

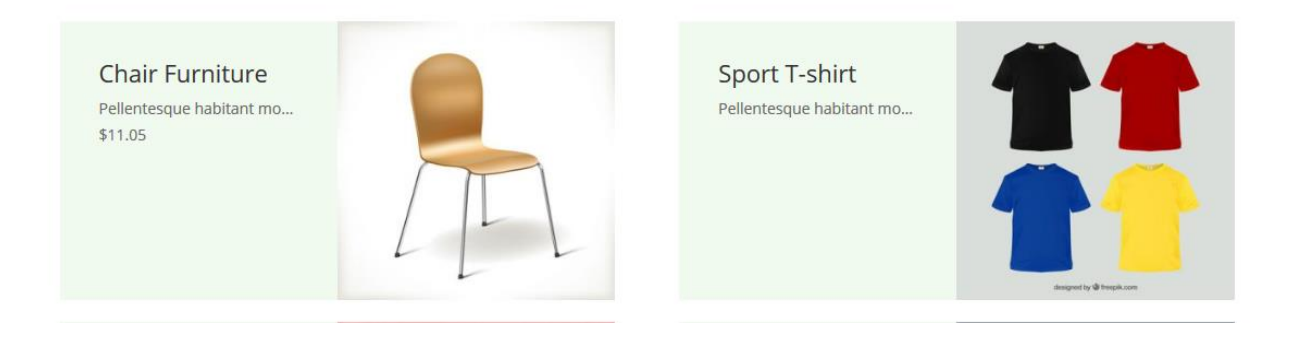

-----

# How To Use Custom Shortcode On Your Website / Page

#### Explaination

We have created ` **woo\_product\_filter** ` shortcode that you can use on new page / existing page as needed and can add this shortcode either in code or text module as needed.

**Shortcode:** [woo\_product\_filter]

**Explaination:** This shortcode are used in text /code module like below example:

| Text Module Settings                                                                                              | ×                                                                                                    |
|----------------------------------------------------------------------------------------------------|----------------------------------------------------------------------------------------------------|
| Content Design Advanced                                                                                           |                                                                                                    |
| Text                                                                                                    | ^                                                                                                    |
| Body:                                                                                                    |                                                                                                    |
| ADD MEDIA     CALDERA FORM                                                                                        | Visual Text                                                                                                    |
| B / <u>LINK</u> B-QUOTE <del>DEL</del> INS IMG UL OL LI CODE<br>ONE FOURTH ONE FOURTH LAST TWO THIRD TWO THIRD LA | TAGS RAW ONE HALF ONE HALF LAST ONE THIRD ONE THIRD LAST<br>TH THREE FOURTH LAST THREE FOURTH LAST BOX TOOLTIP |
| [woo_product_filter]                                                                                              |                                                                                                    |
| Here you can create the content that will be used within the                                                      | ~                                                                                                    |
| Save & Add To Library                                                                                             | Save & Exit                                                                                                    |
|                                                                                                    |                                                                                                    |
|                                                                                                    |                                                                                                    |

#### Do the necessary ' WooCommerce Setting ' after child theme is setup and some of the basic steps is given below:

## **1.** Enable Cart , Check-out, My-Account , and T & C Pages Under Setting As Below:

Go To - > WooCommerce - > Settings - > Advance Tab - > Page Setup

Add required pages for each from the drop-down and click save button as per the screenshot.

| Cart page            | • Cart                                                                    | Add respective pages in dropdown and click save button |
|----------------------|---------------------------------------------------------------------------|--------------------------------------------------------|
| Checkout page        | Checkout                                                                  | × ▼                                                    |
| My account page      | My account                                                                | x v                                                    |
| Terms and conditions | Select a page                                                             | *                                                      |
| Secure checkout      | Force secure checkout                                                     |                                                        |
|                      | Force SSL (HTTPS) on the checkout pages (an SSL Certificate is required). |                                                        |

## 2. Follow below to activate ' Register Account ' option at the Check-out / Login page :

Go To – > WooCommerce – > Settings – >Accounts & Privacy – > Enable Option Under Account Creation Section.

For Enabling Register Account At Login-Page:

| Account creation | Allow customers to create an account during checkout                                          | Enable 'register' account option |  |
|------------------|-----------------------------------------------------------------------------------------------|----------------------------------|--|
|                  | Allow customers to create an account on the "My account" page                                 | at 'login' page by clicking this |  |
|                  | Vhen creating an account, automatically generate a username from the customer's email address |                                  |  |
|                  | When creating an account, automatically generate an account password                          |                                  |  |
|                  |                                                                                               |                                  |  |

For Enabling Register Account At Login-Page:

| Account creation | ✓ Allow customers to create an account during checkout                                        | Enable this to activate create account option at the time of chekout |  |
|------------------|-----------------------------------------------------------------------------------------------|----------------------------------------------------------------------|--|
|                  | Allow customers to create an account on the "My account"                                      | page                                                                 |  |
|                  | Vhen creating an account, automatically generate a username from the customer's email address |                                                                      |  |
|                  | When creating an account, automatically generate an account password                          |                                                                      |  |
|                  |                                                                                               |                                                                      |  |

## **Permalink Settings:**

WordPress - > Setting - > General

Enable permalink as ' post name':

| Common Settings               |                                                                                           |  |  |
|-------------------------------|-------------------------------------------------------------------------------------------|--|--|
| O Plain                       | http://mercury-woocommerce.divithemecenter.com/?p=123                                     |  |  |
| O Day and name                | http://mercury-woocommerce.divithemecenter.com/2019/07/03/sample-post/                    |  |  |
| O Month and name              | http://mercury-woocommerce.divithemecenter.com/2019/07/sample-post/                       |  |  |
| O Numeric                     | http://mercury-woocommerce.divithemecenter.com/archives/123                               |  |  |
| <ul> <li>Post name</li> </ul> | http://mercury-woocommerce.divithemecenter.com/sample-post/                               |  |  |
| O Custom Structure            | http://mercury-woocommerce.divithemecenter.com /%postname%/<br>Available tags:            |  |  |
|                               | %year% %monthnum% %day% %hour% %minute% %second% %post_id% %postname% %category% %author% |  |  |

#### **Contact Support :-**

- i. E-mail : <u>leadccare@gmail.com</u>
- ii. Raise Support Ticket @ www.divithemecenter.com

#### For Support :-

You can raise query or get support under "My-Account" section -> Support Tab or Email at : leadccare@gmail.com

## **Thank You**